# Инструкция по работе с платежными терминалами Verifone на базе программного обеспечения Unipos

(версия 2.3 от 08.04.2014)

## Оглавление

|        | 1.             | Интерфейсы для настройки терминала.                                                                   | . 3     |
|--------|----------------|----------------------------------------------------------------------------------------------------|---------|
|        | 1.1.           | Системное меню.                                                                                       | . 3     |
|        | 1.2.           | Агент (главное меню).                                                                                 | . 3     |
|        | 2.             | Загрузка программного обеспечения на терминалы Verifone на базе UNIPOS                                | . 3     |
| для об | 2.1.<br>бновле | Интерфейсы для подключения POS терминалов к персональному компьютеру<br>ния программного обеспечения. | y<br>.3 |
|        | 2.2.           | Приложение INPAS POS Terminal Loader                                                                  | . 4     |
|        | 2.3.           | Обновление операционной системы и EOS.                                                                | . 4     |
|        | 2.4.           | Загрузка на терминал программного обеспечения                                                         | . 5     |
|        | 2.4.1.         | Загрузка программного обеспечения с персонального компьютера                                          | . 5     |
|        | 2.4.2.         | Удаленное обновление программного обеспечения                                                         | . 5     |
|        | 3.             | Установка и настройка терминалов Verifone на базе UNIPOS.                                             | . 6     |
|        | 3.1.           | Установка терминалов Verifone Vx805/Vx810/Vx820                                                       | . 6     |
|        | 3.1.1.         | Тип связи с хостом Ethernet, тип связи с терминалов RS232.                                            | . 6     |
|        | 3.1.2.         | Тип связи с хостом Ethernet, тип связи с кассой USB                                                   | . 6     |
|        | 3.1.3.         | Тип связи с хостом Ethernet, тип связи с кассой Ethernet                                              | . 7     |
|        | 3.1.4.         | Тип связи с хостом USB, тип связи с кассой USB                                                        | . 8     |
|        | 3.1.5.         | Тип связи с хостом СОМ, тип связи с кассой СОМ                                                        | . 9     |
|        | 3.2.           | Установка терминалов Verifone Vx510/Vx670/Vx680                                                       | . 9     |
|        | 3.2.1.         | Тип связи с хостом GPRS.                                                                              | . 9     |
|        | 3.2.2.         | Тип связи с хостом Wi-Fi                                                                              | 10      |
|        | 3.2.3.         | Тип связи с хостом Ethernet                                                                           | 11      |
|        | 3.3.           | Настройка функционала RSB+                                                                            | 12      |
|        |                |                                                                                                    |         |

## 1. Интерфейсы для настройки терминала.

#### 1.1. Системное меню.

- Вход в системное меню (Verifone Vx680/Vx805/Vx820):
  <Enter>+<7>→Ввод пароля: <166831>
- Выход из системного меню (Verifone Vx680/Vx805/Vx820): Выбрать пункт Restart.
- Вход в системное меню (Verifone Vx510/Vx670/Vx810):
  <F2>+<F4>→Ввод пароля: <1 ALPHA ALPHA 66831>
- Выход из системного меню (Verifone Vx510/Vx670/Vx810): <Cancel>→<Cancel>→Restart

#### 1.2. Агент (главное меню).

Для входа в Агент из ждущего режима терминала требуется нажать: <Enter> или <Enter>+<6>→Ввод пароля: <947689>

Для выхода их Areнта требуется нажимать кнопку <Cancel> до появления меню ожидания команды (до первой загрузки параметров выйти из агента нет возможности).

# 2. Загрузка программного обеспечения на терминалы Verifone на базе UNIPOS.

## 2.1. Интерфейсы для подключения POS терминалов к персональному компьютеру для обновления программного обеспечения.

- Терминал Verifone Vx820: Терминал – Интерфейсный кабель – Кабель USB-miniUSB – ПК
- Терминалы Verifone Vx670/Vx680: Терминал – Интерфейсный кабель – Кабель USB-miniUSB – ПК или Терминал – Интерфейсный кабель – Кабель RS232 – ПК
- Терминалы Verifone Vx510/Vx610: Терминал – Кабель RS232 – ПК

Драйвер для подключения терминалов по USB:

- Путь для скачивания USB драйвера для терминалов Verifone: <u>\\rs\dfs\FTP\OCT\POS\VERIFONE\_SOFT\UNIPOS\</u> На 28.02.2014 актуальная версия USB драйвера 1.0.0.37, инсталляционный пакет находится в архиве Driver 1.0.0.37.zip.
- Первичная установка USB драйвера для терминалов Verifone: Требуется распаковать архив Driver\_XXX.zip (где XXX актуальная версия драйвера) и запустить файл silent.bat с правами администратора (при первом подключении терминала поиск драйвера займет 2-3 минуты).
- Обновление/переустановка USB драйвера для терминалов Verifone:
  - о Отключить терминал от USB интерфейса;
  - Запустить с правами администратора приложение unins000.exe (путь C:\Program Files\VERIFONE\USB Driver);
  - о Pаспаковать архив Driver\_XXX.zip;

- о Распаковать архив Clean-Up-Utility.7z, входящий в архив Driver\_XXX.zip;
- о Запустить с правами администратора CleanUpUtility.bat;
- о Запустить приложение silent.bat, входящий в состав архива Driver\_XXX.zip;
- о Подключить терминал к интерфейсу USB.

## **2.2.** Приложение INPAS POS Terminal Loader.

Приложение предназначено для обновления операционной системы, EOS и бесконтактного модуля терминала.

• Путь для скачивания актуально версии программного обеспечения INPAS POS Terminal Loader:

\\rs\dfs\FTP\OCT\POS\VERIFONE\_SOFT\UNIPOS\

На 28.02.2014 актуальная версия программного обеспечения 3.0.17.1, инсталляционный пакет находится в архиве POSLoader\_3.0.17.1.zip.

 Установка приложения INPAS POS Terminal Loader: Требуется распаковать архив POSLoader\_XXX.zip и запустить файл POSLoaderSetup\_XXX.exe с правами администратора, где XXX – актуальная версия приложения INPAS POS Terminal Loader.

## 2.3. Обновление операционной системы и EOS.

На персональном компьютере должно быть установлено актуальное программное обеспечение POS Loader. Обновление операционной системы и EOS осуществляется через единый инсталляционный пакет.

Алгоритм обновления:

- Подключить терминал к ПК;
- Очистить терминал:
  - Для POS терминалов Verifone Vx680/Vx805/Vx820: Системное меню→Clear Memory→<Enter>→Ввод пароля: <166831>→Clear CONFIG.SYS→Clear ALL→<Cancel>→Clear Split Files→Clear GID Files→Clear all Groups→Confirm
  - Для POS терминалов Verifone Vx510/Vx670/Vx810: Системное меню→MEMORY FUNCTIONS→CLEAR MEM→<Enter>→Ввод пароля:
     <1 ALPHA ALPHA 66831>→CLEAR CONFIG.SYS→CLEAR ALL→ CLEAR MEM→CLEAR ALL GROUPS→CONFIRM
- Выйти из системного меню и дождаться появления на терминале надписи «DOWNLOAD NEEDED»;
- Запустить файл updateOS.cmd (находится в распакованном архиве инсталляционного пакета POS Loader пункт 2.2 данного документа).
- В появившемся окне указать номер COM порта, к которому подключен терминал и нажать кнопку Enter на клавиатуре ПК.
- На ПК дождаться надписи «Для продолжения нажмите любую клавишу...», нажать кнопку Enter на клавиатуре. На этом обновление операционной системы, EOS и бесконтактного модуля закончено.

Проверка версии операционной системы: Системное меню→Terminal Info→OS Ver

Проверка версии EOS: Агент→Параметры→Печать параметров→EOS Актуальные версии операционной системы и EOS на 08.04.2014 указаны в таблице 1.

Таблица №1

| Модель терминала | Операционная система | EOS                |
|------------------|----------------------|--------------------|
| Verifone Vx820   | QT820111             | 1.8.2.5            |
| Verifone Vx810   | QG0020A2             | Не устанавливается |
| Verifone Vx805   | QT850120             | 1.8.2.5            |
| Verifone Vx680   | QT680109             | 1.7.2.0            |
| Verifone Vx670   | QD0012A7             | Не устанавливается |
| Verifone Vx510   | QA0020A0             | Не устанавливается |

Актуальная информация по версиям программного обеспечения, операционной системы и EOS можно посмотреть по ссылки:

\\rs\dfs\FTP\OCT\POS\INSTRUCTIONS\_POS\POS\_Software\_Specification.xlsx

## 2.4. Загрузка на терминал программного обеспечения.

## 2.4.1. Загрузка программного обеспечения с персонального компьютера. Алгоритм загрузки:

- Подключить терминал к ПК (пункт 2.1 данного документа);
- Очистить терминал из системного меню;
- Разархивировать архив с финансовым программным обеспечением;
- Открыть файл load.bat через текстовый редактор, указать номер COM порта (ddl.exe -pXXX b115200 \*UNZIP=TIETO\_BRS\_YYY\_RU.zip -iTIETO\_BRS\_YYY\_RU.zip, где XXX – номер COM порта, YYY – актуальная версия программного обеспечения) и сохранить;
- Выбрать конфигурационный файл в соответствии с таблицей 2, переименовать его в «AGENT.MOD» и добавить в каталок «1» программного обеспечения (конфигурационные файлы находятся в архиве с программным обеспечением, в каталоге «ConfigFiles»)

|                            |          |          | Таблица №2              |
|----------------------------|----------|----------|-------------------------|
| Модель терминала           | Тип      | Оператор | Наименование            |
|                            | связи    |          | конфигурационного файла |
| Verifone                   | Ethernet | -        | AGENT-Ethernet.MOD      |
| Vx510/Vx805/Vx510/Vx820    |          |          |                         |
| Verifone Vx510/Vx670/Vx680 | GPRS     | MTS      | AGENT-MTS.MOD           |
| Verifone Vx510/Vx670/Vx680 | GPRS     | BEELINE  | AGENT-Beeline.MOD       |
| Verifone Vx510/Vx670/Vx680 | GPRS     | Мегафон  | AGENT-Megafon.MOD       |
| Verifone Vx680             | Wi-Fi    | -        | AGENT-WIFI.MOD          |

• Запустить load.bat и дождаться окончания загрузки программного обеспечения.

## 2.4.2. Удаленное обновление программного обеспечения.

Используется с целью обновления. Не доступно для первичной загрузки. Терминал должен быть настроен на загрузку параметров (настройка терминала осуществляется в соответствии с разделом 3).

Алгоритм действий:

1. Позвонить сотрудникам ОЭЭС УКП ДЭ (номер телефона 88003334343) и с их помощью выставить версию требуемого программного обеспечения и флаг на загрузку программного обеспечения;

2. Загрузить параметры:

Агент→Параметры→Загрузка параметров

## 3. Установка и настройка терминалов Verifone на базе UNIPOS.

- **3.1.** Установка терминалов Verifone Vx805/Vx810/Vx820.
- 3.1.1. Тип связи с хостом Ethernet, тип связи с терминалов RS232.
- Установить SAM-модуль в слот №3(отсек для SAM-модулей, расположен под задней крышкой возле разъема для интерфейсного кабеля).
- Подключите терминал к сети передачи данных организации.
- Подключите терминал к кассе.
- Подключите терминал к питанию.
- Ввести номер профайла указанный в SD: АГЕНТ→ПАРАМЕТРЫ→ПАРАМЕТРЫ ПРИЛОЖЕНИЯ→ ИДЕНТИФИКАТОР ТЕРМИНАЛА=<номер профайла по SD>
- Попросите системного администратора открыть доступ в сеть Internet на следующие IP адреса:
  - IP 194.67.29.98 TCP 8100 Основной хост инициализации терминалов.
  - IP 194.67.29.98 TCP 5000 Основной хост авторизаций терминалов.
  - IP 194.84.87.14 TCP 8100 Резервный хост инициализации терминалов.
  - IP 194.84.87.14 TCP 5000 Резервный хост авторизаций терминалов.
- Узнайте у системного администратора сетевые параметры терминала (IP адрес терминала, маску сети и IP адрес шлюза сети). Настройте сетевые параметры терминала: АГЕНТ→ПАРАМЕТРЫ→ПАРАМЕТРЫ СОЕДИНЕНИЯ→ ДОБАВИТЬ СОЕДИНЕНИЕ→ИМЯ СОЕДИНЕНИЯ=1→ ПРОТОКОЛ ЗАГРУЗКИ=SA→ОБОРУДОВАНИЕ=ЕТНЕRNЕТ→ МАКС. ДЛИНА ПАКЕТА=16000→АДРЕС ШЛЮЗА=<IP-адрес шлюза>→ МАСКА СЕТИ=<Маска сети >→АДРЕС ТЕРМИНАЛА=<IP-адрес терминала >→ АДРЕС СЕРВЕРА=194.67.29.98→ПОРТ СЕРВЕРА=8100→ СТАТУС ИСПОЛЬЗОВАНИЯ SSL»=ПРИН. ВСЕ СЕРТИФ→ ФАЙЛ ДОВЕРИТЕЛЬНЫХ СЕРТИФИКАТОВ=са\_cert.pem→ ИМЯ ФАЙЛА CLR=<пусто>→ ФАЙЛ КЛИЕНТСКОГО СЕРТИФИКАТА=с\_cert.pem→ ТАЙМАУТ=30.

Для работы с динамическими IP-адресами, для переменных АДРЕС ШЛЮЗА, МАСКА СЕТИ, АДРЕС ТЕРМИНАЛА прописать значение 0.0.0.0

- Для терминалов с версией программного обеспечения 1.1.0.044 и выше требуется дополнительная настройка:
  АГЕНТ→ПАРАМЕТРЫ→РЕДАКТИРОВАНИЕ→СОЕДИНЕНИЕ С ККМ→ПОРТ ТЕРМИНАЛА→СОМ-ПОРТ→<выбрать скорость>→СВЯЗЬ С БАНКОМ→ТЕРМИНАЛ→РАЗМЕР ЅА ПАКЕТА→ 65535 (ОС кассы WINDOWS или стыковка с кассовым ПО «Пилот») или 500 (ОС кассы DOS)
- Проинициализировать терминал: Агент → Параметры → Загрузка параметров

## 3.1.2. Тип связи с хостом Ethernet, тип связи с кассой USB.

Для терминалов Verifone Vx810 данный тип связи с кассой недопустим.

- Установить SAM-модуль в слот №3(отсек для SAM-модулей, расположен под задней крышкой возле разъема для интерфейсного кабеля).
- Подключите терминал к сети передачи данных организации.
- Установить USB драйвер на кассе (аналогично пункту 2.2 данного документа)
- Подключите терминал к кассе.
- Подключите терминал к питанию.
- Ввести номер профайла указанный в SD: АГЕНТ->ПАРАМЕТРЫ->ПАРАМЕТРЫ ПРИЛОЖЕНИЯ-> ИДЕНТИФИКАТОР ТЕРМИНАЛА=<номер профайла по SD>

• Попросите системного администратора открыть доступ в сеть Internet на следующие IP адреса:

IP 194.67.29.98 TCP 8100 – Основной хост инициализации терминалов.

IP 194.67.29.98 TCP 5000 – Основной хост авторизаций терминалов.

IP 194.84.87.14 TCP 8100 – Резервный хост инициализации терминалов.

IP 194.84.87.14 TCP 5000 – Резервный хост авторизаций терминалов.

 Узнайте у системного администратора сетевые параметры терминала (IP адрес терминала, маску сети и IP адрес шлюза сети). Настройте сетевые параметры терминала: АГЕНТ→ПАРАМЕТРЫ→ПАРАМЕТРЫ СОЕДИНЕНИЯ→ ДОБАВИТЬ СОЕДИНЕНИЕ→ИМЯ СОЕДИНЕНИЯ=1→ ПРОТОКОЛ ЗАГРУЗКИ=SA→ОБОРУДОВАНИЕ=ЕТНЕRNЕТ→ МАКС. ДЛИНА ПАКЕТА=16000→АДРЕС ШЛЮЗА=<IP-адрес шлюза>→ МАСКА СЕТИ=<Маска сети >→АДРЕС ТЕРМИНАЛА=<IP-адрес терминала >→ АДРЕС СЕРВЕРА=194.67.29.98→ПОРТ СЕРВЕРА=8100→ СТАТУС ИСПОЛЬЗОВАНИЯ SSL»=ПРИН. ВСЕ СЕРТИФ→ ФАЙЛ ДОВЕРИТЕЛЬНЫХ СЕРТИФИКАТОВ=са\_cert.pem→ ИМЯ ФАЙЛА CLR=<пусто>→ ФАЙЛ КЛИЕНТСКОГО СЕРТИФИКАТА=с\_cert.pem→ ТАЙМАУТ=30.

Для работы с динамическими IP-адресами, для переменных АДРЕС ШЛЮЗА, МАСКА СЕТИ, АДРЕС ТЕРМИНАЛА прописать значение 0.0.0.0

- Для терминалов с версией программного обеспечения 1.1.0.044 и выше требуется дополнительная настройка:
  АГЕНТ→ПАРАМЕТРЫ→РЕДАКТИРОВАНИЕ→СОЕДИНЕНИЕ С ККМ→ПОРТ ТЕРМИНАЛА→USB→CBЯЗЬ С БАНКОМ→ТЕРМИНАЛ→РАЗМЕР SA ПАКЕТА→ 65535 (ОС кассы WINDOWS или стыковка с кассовым ПО «Пилот») или 500 (ОС кассы DOS)
- Проинициализировать терминал: Агент → Параметры → Загрузка параметров

3.1.3. Тип связи с хостом Ethernet, тип связи с кассой Ethernet.

- Установить SAM-модуль в слот №3(отсек для SAM-модулей, расположен под задней крышкой возле разъема для интерфейсного кабеля).
- Подключите терминал к сети передачи данных организации.
- Подключите терминал к питанию.
- Сообщить сотрудникам организации номер профайла с целью ввода его в кассовое ПО.
- Ввести номер профайла указанный в SD: АГЕНТ→ПАРАМЕТРЫ→ПАРАМЕТРЫ ПРИЛОЖЕНИЯ→ ИДЕНТИФИКАТОР ТЕРМИНАЛА=<номер профайла по SD>
- Попросите системного администратора открыть доступ в сеть Internet на следующие IP адреса:

IP 194.67.29.98 TCP 8100 – Основной хост инициализации терминалов.

IP 194.67.29.98 TCP 5000 – Основной хост авторизаций терминалов.

IP 194.84.87.14 TCP 8100 – Резервный хост инициализации терминалов.

IP 194.84.87.14 TCP 5000 – Резервный хост авторизаций терминалов.

 Узнайте у системного администратора сетевые параметры терминала (IP адрес терминала, маску сети и IP адрес шлюза сети). Настройте сетевые параметры терминала: АГЕНТ→ ПАРАМЕТРЫ →ПАРАМЕТРЫ СОЕДИНЕНИЯ→ ДОБАВИТЬ СОЕДИНЕНИЕ→ИМЯ СОЕДИНЕНИЯ=1→ ПРОТОКОЛ ЗАГРУЗКИ=SA→ОБОРУДОВАНИЕ=ЕТНЕRNЕТ→ МАКС. ДЛИНА ПАКЕТА=16000→АДРЕС ШЛЮЗА=<IP-адрес шлюза>→ МАСКА СЕТИ=<Маска сети >→АДРЕС ТЕРМИНАЛА=<IP-адрес терминала >→

#### АДРЕС СЕРВЕРА=194.67.29.98→ПОРТ СЕРВЕРА=8100→ СТАТУС ИСПОЛЬЗОВАНИЯ SSL»=ПРИН. ВСЕ СЕРТИФ→ ФАЙЛ ДОВЕРИТЕЛЬНЫХ СЕРТИФИКАТОВ=са\_cert.pem→ ИМЯ ФАЙЛА CLR=<пусто>→ ФАЙЛ КЛИЕНТСКОГО СЕРТИФИКАТА=с\_cert.pem→ ТАЙМАУТ=30.

Для работы с динамическими IP-адресами, для переменных АДРЕС ШЛЮЗА, МАСКА СЕТИ, АДРЕС ТЕРМИНАЛА прописать значение 0.0.0.0

- Для терминалов с версией программного обеспечения 1.1.0.044 и выше требуется дополнительная настройка:
  АГЕНТ→ПАРАМЕТРЫ→РЕДАКТИРОВАНИЕ→СОЕДИНЕНИЕ С ККМ→ПОРТ ТЕРМИНАЛА→ЕТНЕRNЕТ→ПОРТ ВХОД.СОЕД.=<27015>→СВЯЗЬ С БАНКОМ→ТЕРМИНАЛ→РАЗМЕР ЅА ПАКЕТА→ 65535 (ОС кассы WINDOWS или стыковка с кассовым ПО «Пилот») или 500 (ОС кассы DOS)
- Проинициализировать терминал: Агент->Параметры->Загрузка параметров

## 3.1.4. Тип связи с хостом USB, тип связи с кассой USB.

Для терминалов Verifone Vx810 данный тип связи с кассой недопустим. Требуется использовать программное обеспечение 1.1.0.044 и выше.

- Установить SAM-модуль в слот №3(отсек для SAM-модулей, расположен под задней крышкой возле разъема для интерфейсного кабеля).
- Установить USB драйвер на кассе (аналогично пункту 2.2 данного документа)
- Подключите терминал к кассе.
- Подключите терминал к питанию.
- Ввести номер профайла указанный в SD: АГЕНТ-ЭПАРАМЕТРЫ-ЭПАРАМЕТРЫ ПРИЛОЖЕНИЯ-Э ИДЕНТИФИКАТОР ТЕРМИНАЛА=<номер профайла по SD>
- Попросите системного администратора открыть доступ в сеть Internet на следующие IP адреса:

IP 194.67.29.98 TCP 8100 – Основной хост инициализации терминалов. IP 194.67.29.98 TCP 5000 – Основной хост авторизаций терминалов. IP 194.84.87.14 TCP 8100 – Резервный хост инициализации терминалов.

- IP 194.84.87.14 TCP 5000 Резервный хост авторизаций терминалов.
- Настройте сетевые параметры терминала: АГЕНТ→ПАРАМЕТРЫ→ПАРАМЕТРЫ СОЕДИНЕНИЯ→ ДОБАВИТЬ СОЕДИНЕНИЕ→ИМЯ СОЕДИНЕНИЯ=1→ ПРОТОКОЛ ЗАГРУЗКИ=SA→ОБОРУДОВАНИЕ=ЕТНЕRNЕТ→ МАКС. ДЛИНА ПАКЕТА=16000→АДРЕС ШЛЮЗА=0.0.0.0→ МАСКА СЕТИ=0.0.0.0→АДРЕС ТЕРМИНАЛА=0.0.0.0→ МАСКА СЕТИ=0.0.0.0→АДРЕС ТЕРМИНАЛА=0.0.0.0→ АДРЕС СЕРВЕРА=194.67.29.98→ПОРТ СЕРВЕРА=8100→ СТАТУС ИСПОЛЬЗОВАНИЯ SSL»=ПРИН. ВСЕ СЕРТИФ→ ФАЙЛ ДОВЕРИТЕЛЬНЫХ СЕРТИФИКАТОВ=са\_cert.pem→ ИМЯ ФАЙЛА CLR=<пусто>→ ФАЙЛ КЛИЕНТСКОГО СЕРТИФИКАТА=с\_cert.pem→ ТАЙМАУТ=30.
- Для терминалов с версией программного обеспечения 1.1.0.044 и выше требуется дополнительная настройка:
  АГЕНТ→ПАРАМЕТРЫ→РЕДАКТИРОВАНИЕ→СОЕДИНЕНИЕ С ККМ→ПОРТ ТЕРМИНАЛА→USB→CBЯЗЬ С БАНКОМ→КАССА→РАЗМЕР SA ПАКЕТА→

65535 (ОС кассы – WINDOWS или стыковка с кассовым ПО «Пилот») или 500 (ОС кассы – DOS)

• Проинициализировать терминал: Агент ЭПараметры ЭЗагрузка параметров ЭЗапустить с кассы операцию «Оплата»

## 3.1.5. Тип связи с хостом СОМ, тип связи с кассой СОМ.

Требуется использовать программное обеспечение 1.1.0.044 и выше.

- Установить SAM-модуль в слот №3(отсек для SAM-модулей, расположен под задней крышкой возле разъема для интерфейсного кабеля).
- Подключите терминал к кассе.
- Подключите терминал к питанию.
- Ввести номер профайла указанный в SD: АГЕНТ→ПАРАМЕТРЫ→ПАРАМЕТРЫ ПРИЛОЖЕНИЯ→ ИДЕНТИФИКАТОР ТЕРМИНАЛА=<номер профайла по SD>
- Попросите системного администратора открыть доступ в сеть Internet на следующие IP адреса:

IP 194.67.29.98 ТСР 8100 – Основной хост инициализации терминалов. IP 194.67.29.98 ТСР 5000 – Основной хост авторизаций терминалов. IP 194.84.87.14 ТСР 8100 – Резервный хост инициализации терминалов. IP 194.84.87.14 ТСР 5000 – Резервный хост авторизаций терминалов.

- Настройте сетевые параметры терминала: АГЕНТ→ПАРАМЕТРЫ→ПАРАМЕТРЫ СОЕДИНЕНИЯ→ ДОБАВИТЬ СОЕДИНЕНИЕ→ИМЯ СОЕДИНЕНИЯ=1→ ПРОТОКОЛ ЗАГРУЗКИ=SA→ОБОРУДОВАНИЕ=ЕТНЕRNЕТ→ МАКС. ДЛИНА ПАКЕТА=16000→ АДРЕС ШЛЮЗА=0.0.0.0→ МАКС. ДЛИНА ПАКЕТА=16000→ АДРЕС ШЛЮЗА=0.0.0.0→ МАСКА СЕТИ=0.0.0.0→ АДРЕС ТЕРМИНАЛА=0.0.0.0→ МАСКА СЕТИ=0.0.0.0→ АДРЕС ТЕРМИНАЛА=0.0.0.0→ МАСКА СЕТИ=0.40.0.0→ АДРЕС ТЕРМИНАЛА=0.0.0.0→ МАСКА СЕТИ=0.0.0.0→ АДРЕС ТЕРМИНАЛА=0.0.0.0→ МАСКА СЕТИ=0.0.0.0→ АДРЕС ТЕРМИНАЛА=0.0.0.0→ МАСКА СЕТИ=0.0.0.0→ АДРЕС ТЕРМИНАЛА=0.0.0.0→ МАСКА СЕТИ=0.0.0.0→ АДРЕС ТЕРМИНАЛА=0.0.0.0→ МАСКА СЕТИ=0.0.0.0→ АДРЕС ТЕРМИНАЛА=0.0.0.0→ МАСКА СЕТИ=0.0.0.0→ АДРЕС ТЕРМИНАЛА=0.0.0.0→ МАСКА СЕТИ=0.0.0.0→ АДРЕС ТЕРМИНАЛА=0.0.0.0→ МАСКА СЕТИ=0.0.0.0→ АДРЕС ТЕРМИНАЛА=0.0.0.0→ МАСКА СЕТИ=0.0.0.0→ АДРЕС ТЕРМИНАЛА=0.0.0.0→ МАСКА СЕТИ=0.0.0.0→ АДРЕС ТЕРМИНАЛА=0.0.0.0→ МАСКА СЕТИ=0.0.0.0→ АДРЕС ТЕРМИНАЛА=0.0.0.0→ МАСКА СЕТИ=0.0.0.0→ АДРЕС ТЕРМИНАЛА=с\_ckey.pem→ТАЙМАУТ=30.
- Для терминалов с версией программного обеспечения 1.1.0.044 и выше требуется дополнительная настройка:
  АГЕНТ→ПАРАМЕТРЫ→РЕДАКТИРОВАНИЕ→СОЕДИНЕНИЕ С ККМ→ПОРТ ТЕРМИНАЛА→СОМ-ПОРТ→<выбрать скорость>→СВЯЗЬ С БАНКОМ→КАССА→РАЗМЕР SA ПАКЕТА→ 65535 (ОС кассы WINDOWS или стыковка с кассовым ПО «Пилот») или 500 (ОС кассы DOS)
- Проинициализировать терминал: Агент-Параметры-Загрузка параметров-Запустить с кассы операцию «Оплата»

## **3.2.** Установка терминалов Verifone Vx510/Vx670/Vx680.

## 3.2.1. Тип связи с хостом GPRS.

- Установите в терминал SIM-карты оператора связи (отсек для SIM-карты находится под батареей питания).
- Установить SAM-модуль в слот №3(отсек для сам модулей расположен под бумагой в отсеке принтера).
- Подключите терминал к питанию.
- Ввести номер профайла указанный в SD: АГЕНТ→ПАРАМЕТРЫ→ПАРАМЕТРЫ ПРИЛОЖЕНИЯ→ ИДЕНТИФИКАТОР ТЕРМИНАЛА=<номер профайла по SD>

Настройка терминала на работу по GPRS: • АГЕНТ→ПАРАМЕТРЫ→ПАРАМЕТРЫ СОЕЛИНЕНИЯ→ ДОБАВИТЬ СОЕДИНЕНИЕ→ИМЯ СОЕДИНЕНИЯ=1→ ПРОТОКОЛ ЗАГРУЗКИ=SA→ ОБОРУДОВАНИЕ=GPRS МОДЕМ МАКС. ДЛИНА ПАКЕТА=16000→ НОМЕР ТЕЛЕФОНА=\*99\*\*\*1#→ СТРОКА ИНИЦИАЛИЗАПЦИИ=<АРN>→ ИМЯ ПОЛЬЗОВАТЕЛЯ=<Login>-> ПАРОЛЬ=<Password>→АДРЕС ШЛЮЗА=0.0.0.→МАСКА СЕТИ=0.0.0.→ АДРЕС ТЕРМИНАЛА=0.0.0.→АДРЕС СЕРВЕРА=194.67.29.98→ ПОРТ СЕРВЕРА=8100→ СТАТУС ИСПОЛЬЗОВАНИЯ SSL»=ПРИН. ВСЕ СЕРТИФ→ ФАЙЛ ДОВЕРИТЕЛЬНЫХ СЕРТИФИКАТОВ=са cert.pem→ ИМЯ ФАЙЛА CLR=<поле>→ ФАЙЛ КЛИЕНТСКОГО СЕРТИФИКАТА=с cert.pem→ ФАЙЛ КЛИЕНТСКОГО ПРИВАТНОГО КЛЮЧА=с key.pem→ТАЙМАУТ=30. Параметры APN, Login, Password, задаются согласно Таблице 3.

|          |                                         | Ta      | блица №3 |
|----------|-----------------------------------------|---------|----------|
| Оператор | Строка инициализации.                   | Логин   | Пароль   |
| MTC      | AT+CGDCONT=1,"IP"," INTERNET.MTS.RU"    | mts     | mts      |
| MTC-VPN  | AT+CGDCONT=1,"IP","BRSPOS.msk"          | mts     | mts      |
| Beeline  | AT+CGDCONT=1,"IP","INTERNET.BEELINE.RU" | beeline | beeline  |
| Мегафон  | AT+CGDCONT=1,"IP","INTERNET"            | gdata   | gdata    |

В случае, если терминал был залит ПО с соответствующим файлом AGENT.MOD (пункт 2.4.1 данного документа) данные параметры задаются автоматически и ручная настройка не требуется.

• Проинициализировать терминал: Агент->Параметры->Загрузка параметров

## 3.2.2. Тип связи с хостом Wi-Fi.

Применимо только для терминалов Verifone Vx680.

- Установить SAM-модуль в слот №3(отсек для сам модулей расположен под бумагой в отсеке принтера).
- Подключите терминал к питанию.
- Ввести номер профайла указанный в SD: АГЕНТ→ПАРАМЕТРЫ→ПАРАМЕТРЫ ПРИЛОЖЕНИЯ→ ИДЕНТИФИКАТОР ТЕРМИНАЛА=<номер профайла по SD>
- Настройка терминала на работу по Wi-Fi: АГЕНТ→ПАРАМЕТРЫ→ПАРАМЕТРЫ СОЕДИНЕНИЯ→ ДОБАВИТЬ СОЕДИНЕНИЕ→ИМЯ СОЕДИНЕНИЯ=1→ ПРОТОКОЛ ЗАГРУЗКИ=SA→ОБОРУДОВАНИЕ=WIFI→ МАКС. ДЛИНА ПАКЕТА=16000→ИМЯ СЕТИ = <Ввести имя сети>→ НОМЕР КАНАЛА СВЯЗИ = <Ввести номер канала>→ ШИФРОВАНИЕ WIFI = <Выбрать протокол шифрования>→ КЛЮЧ ДЛЯ ШИФРОВАНИЯ ДАННЫХ В СЕТИ=<Требуется ввести пароль для WIFI если используется шифрование>→ АДРЕС ШЛЮЗА=0.0.0.→МАСКА СЕТИ=0.0.0.0→ АДРЕС ТЕРМИНАЛА=0.0.0.0→АДРЕС СЕРВЕРА=194.67.29.98→ ПОРТ СЕРВЕРА=8100→ СТАТУС ИСПОЛЬЗОВАНИЯ SSL»=ПРИН. ВСЕ СЕРТИФ→

ФАЙЛ ДОВЕРИТЕЛЬНЫХ СЕРТИФИКАТОВ=са\_cert.pem→ ИМЯ ФАЙЛА CLR=<поле>→ФАЙЛ КЛИЕНТСКОГО СЕРТИФИКАТА=с\_cert.pem→ ФАЙЛ КЛИЕНТСКОГО ПРИВАТНОГО КЛЮЧА=с\_key.pem→ТАЙМАУТ=30. Жалаган на начал араат. файд АСЕNT MOD (пинит 2.4.1 данного догла (анда)

- Желательно использовать файл AGENT.MOD (пункт 2.4.1 данного документа).
- Проинициализировать терминал: Агент**→Параметры→Загрузка параметров**

Поддерживаемые схемы шифрования:

1. WEP 64;

•

- 2. WEP 128;
- 3. WPA;
- 4. WPA2.

#### 3.2.3. Тип связи с хостом Ethernet.

Применимо только для терминалов Verifone Vx510.

- Установить SAM-модуль в слот №3(отсек для SAM-модулей, расположен под задней крышкой возле разъема для интерфейсного кабеля).
- Подключить к терминалу внешний Pin-Pad 1000SE.
- Подключите терминал к сети передачи данных организации.
- Подключите терминал к питанию.
- Ввести номер профайла указанный в SD: АГЕНТ→ПАРАМЕТРЫ →ПАРАМЕТРЫ ПРИЛОЖЕНИЯ→ ИДЕНТИФИКАТОР ТЕРМИНАЛА=<номер профайла по SD>
- Попросите системного администратора открыть доступ в сеть Internet на следующие IP адреса:

IP 194.67.29.98 ТСР 8100 – Основной хост инициализации терминалов. IP 194.67.29.98 ТСР 5000 – Основной хост авторизаций терминалов. IP 194.84.87.14 ТСР 8100 – Резервный хост инициализации терминалов. IP 194.84.87.14 ТСР 5000 – Резервный хост авторизаций терминалов.

 Узнайте у системного администратора сетевые параметры терминала (IP адрес терминала, маску сети и IP адрес шлюза сети). Настройте сетевые параметры терминала: АГЕНТ→ПАРАМЕТРЫ →ПАРАМЕТРЫ СОЕДИНЕНИЯ→ ДОБАВИТЬ СОЕДИНЕНИЕ→ИМЯ СОЕДИНЕНИЯ=1→ ПРОТОКОЛ ЗАГРУЗКИ=SA→ОБОРУДОВАНИЕ=ЕТНЕRNЕТ→ МАКС. ДЛИНА ПАКЕТА=16000→АДРЕС ШЛЮЗА=<IP-адрес шлюза>→ МАСКА СЕТИ=<Маска сети >→АДРЕС ТЕРМИНАЛА=<IP-адрес терминала >→ АДРЕС СЕРВЕРА=194.67.29.98→ПОРТ СЕРВЕРА=8100→ СТАТУС ИСПОЛЬЗОВАНИЯ SSL»=ПРИН. ВСЕ СЕРТИФ→ ФАЙЛ ДОВЕРИТЕЛЬНЫХ СЕРТИФИКАТОВ=са\_cert.pem→ ИМЯ ФАЙЛА CLR=<пусто>→ ФАЙЛ КЛИЕНТСКОГО СЕРТИФИКАТА=с\_cert.pem→ ТАЙМАУТ=30.

Для работы с динамическими IP-адресами, для переменных АДРЕС ШЛЮЗА, МАСКА СЕТИ, АДРЕС ТЕРМИНАЛА прописать значение 0.0.0.0

• Проинициализировать терминал: Агент->Параметры->Загрузка параметров

## 3.3. Настройка функционала RSB+.

- Попросите системного администратора открыть доступ в сеть Internet на следующие IP адреса:
  - IP 194.67.29.98 ТСР 5566 Основной хост авторизаций RSB+. IP 194.84.87.14 ТСР 5566 – Резервный хост авторизаций RSB+.
- Инициализация RSB+: АГЕНТ→ПАРАМЕТРЫ→СЛУЖЕБНЫЕ ОПЕРАЦИИ→ ЛОЯЛЬНОСТЬ→ЗАГРУЗКА ПАРАМЕТРОВ
- Проверка настроек RSB+: АГЕНТ→ПАРАМЕТРЫ→СЛУЖЕБНЫЕ ОПЕРАЦИИ→ ЛОЯЛЬНОСТЬ→КАМПАНИИ На распечатанном чеке будут отображены параметры RSB+.
- Проверка связи RSB+: АГЕНТ→ПАРАМЕТРЫ→СЛУЖЕБНЫЕ ОПЕРАЦИИ→ ЛОЯЛЬНОСТЬ→ПРОВЕРКА СОЕДИНЕНИЯ. Успешным результатом проверки является результат. «выполнен

Успешным результатом проверки является результат, «выполнено» - на экранной форме терминала.